## HANDLEIDING REVO UNINSTALLER

Start Revo Uninstaller op.

In het volgend scherm zie je een lijst met geïnstalleerde programma's die Revo kan verwijderen.

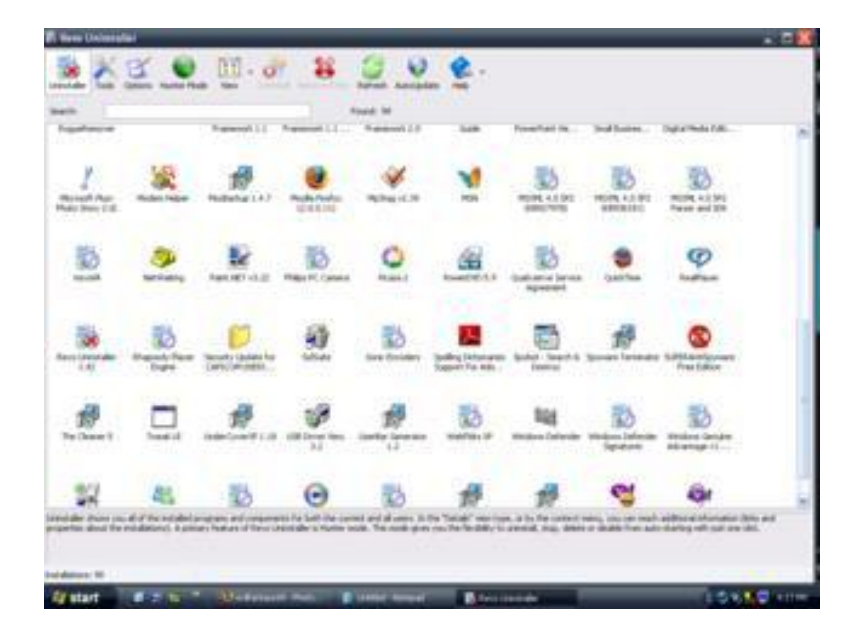

Zoek het programma dat je wil verwijderen en rechtsklik op het icoon.

Kies nu Uninstall ( Verwijderen).

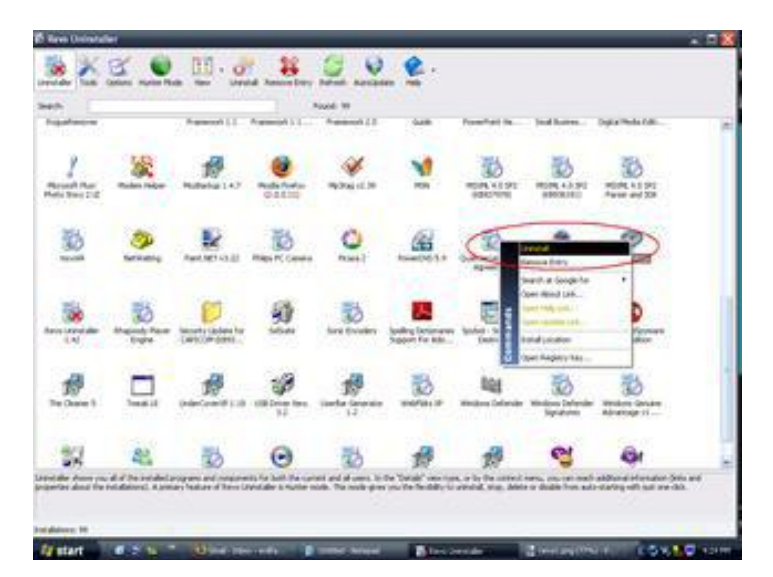

Klik nog op JA, en kies voor Uninstall mode.

Het scherm kies een manier van deïnstalleren verschijnt nu.

|                                         |                                                   |                                                | Istalleren                                    |                                            |
|-----------------------------------------|---------------------------------------------------|------------------------------------------------|-----------------------------------------------|--------------------------------------------|
| lanieren                                |                                                   |                                                |                                               |                                            |
|                                         | - gebruik slechts de un                           | ninstaller van het pro                         | gra <mark>mma zonder ver</mark> d             | lere <mark>s</mark> can                    |
| Veilig - geb<br>harde schij<br>methode. | uikt de ingebouwde mo<br>/en om te komen tot ee   | odus and en voegt to<br>en veilig verwijderen  | egevoegde scans ui<br>van overgebleven it     | t in het register en de<br>ems. De snelste |
| Gemiddeld<br>programma                  | impliceert de veilige m<br>te vinden op de meest  | odus en voert uitgeb<br>t gebruikte plekken in | reide scans uit om a<br>het register en de h  | lle verder items van het<br>arde schijf    |
| Gevorderd                               | - impliceert de gewone<br>fom alle met het progra | methode en voert ee<br>amma verbonden iter     | en volledige scan uit<br>ns te vinden. De lan | van het register en de<br>gzaamste manier. |

Kies hier **Gevorderd** (advanced) Klik op **volgende**.

Het volgende venster verschijnt.

| Uninstall - HyperSnap-DX 5                                                               |                                                                                                    |          |
|------------------------------------------------------------------------------------------|----------------------------------------------------------------------------------------------------|----------|
| Scant na de deïnsta                                                                      | Illatie                                                                                                    |          |
|                                                                                          |                                                                                                    |          |
| Scant na de ingebouwde uninstaller.<br>bestanden, mappen en register item<br>Wacht a.u.b | Zoekt in het register en de harde schijf naar overgebleve<br>s die verbonden zijn met het gedeïnstalleerde programma | en<br>a. |
|                                                                                          | Vorige Volgende                                                                                                    | Cancel   |

Als de Uninstall is gedaan klik je op volgende.

Het volgende venster verschijnt.

| Uninstall - Burn4Free CD and DVD                                                                                                    |                                                                                                    |
|----------------------------------------------------------------------------------------------------|----------------------------------------------------------------------------------------------------|
| Mijn Computer  HKEY_CLASSES_ROOT  HKEY_CLASSES_ROOT  HKEY_CLASSES_ROOT  CLSID  CLSID  HKEY_CLASSES_ROOT  HKEY_CLASSES_ROOT  HKEY_K | N.B.: Check a.u.b. zorgvuldig de<br>getoonde items! Slechts de<br>afgevinkte en vetgedrukte items en<br>hun subitems zullen verwijderd<br>worden! |
|                                                                                                    | Selecteer alles                                                                                                    |
| HKEY_CURRENT_USER                                                                                                    | Deselecteer alles                                                                                                    |
| Gevonden register items: 38                                                                                                    | Verwijder                                                                                                    |
| Vor                                                                                                    | ige Volgende Cancel                                                                                                    |

Kijk of alle te verwijderen bestanden betrekking op de te verwijderen software. Klik op de knop **selecteer** alles en dan **verwijder**.

Als er nog overgebleven bestanden en mappen zijn krijg je volgend venster.

| Uninstall - Burn4Free CD and DVD        |           |
|-----------------------------------------|-----------|
| Vind overgebleven bestanden en mappen   |           |
| A.u.b.check zorgvuldig de lijst items!  |           |
|                                         | ^         |
| C:\Program Files\Burn4Free\bass.dll     |           |
| C: Program Files burn4Free bassflac.dll |           |
| C:\Program Files\Burn4Free\basswma.dll  |           |
| C:\Program Files\Burn4Free\bass_wv.dll  | ~         |
|                                         | >         |
| Gevonden Items:                         | 48        |
| Selecteer alles Deselecteer alles       | Verwijder |
| Vorige Volgende                         | Cancel    |

Kijk of alle te verwijderen bestanden betrekking op de te verwijderen software. Klik op de knop **selecteer** alles en dan **verwijder**.